## Sala de Recurso – Passo a Passo

## Adesão pelo Diretor

**Passo 1** – Para aderir ao programa de Sala de Recurso, A escola deve ter sido selecionada pelo estado ou município. O diretor deve acessar o Sistema Sala de Recurso-PDDE Interativo. Acessar o Menu Principal e acionar a opção Plano de Atendimento.

| PDDE Planciar melbor.                                       | Sala de Recurso *                          | 2020 *                                               | v                                                   |
|-------------------------------------------------------------|--------------------------------------------|------------------------------------------------------|-----------------------------------------------------|
| Bem                                                         | -vindo                                     |                                                      |                                                     |
|                                                             |                                            |                                                      | 6                                                   |
|                                                             |                                            |                                                      |                                                     |
|                                                             |                                            |                                                      |                                                     |
|                                                             |                                            |                                                      |                                                     |
|                                                             |                                            |                                                      |                                                     |
|                                                             |                                            |                                                      |                                                     |
|                                                             |                                            |                                                      |                                                     |
|                                                             |                                            |                                                      |                                                     |
|                                                             |                                            |                                                      |                                                     |
|                                                             |                                            |                                                      |                                                     |
|                                                             |                                            |                                                      |                                                     |
| Visualizar Rep Visualizar Rep Pabelar melhor, realizar mais | gras   & Usuários On-Line   & Fale Conosco | Dat:                                                 | a: 28/10/2020 - 16:57:34   Último acesso 28/10/2020 |
| Pleno de Atendin                                            | Line Line Line Line Line Line Line Line    |                                                      |                                                     |
|                                                             |                                            |                                                      |                                                     |
|                                                             |                                            |                                                      |                                                     |
|                                                             |                                            |                                                      |                                                     |
|                                                             |                                            |                                                      |                                                     |
|                                                             |                                            |                                                      |                                                     |
|                                                             |                                            |                                                      |                                                     |
|                                                             |                                            |                                                      |                                                     |
|                                                             |                                            |                                                      |                                                     |
|                                                             |                                            |                                                      |                                                     |
|                                                             |                                            |                                                      |                                                     |
|                                                             |                                            |                                                      |                                                     |
| Passo 2 – Pa                                                | ira iniciar a elaboração do Plano de       | Atendimento o gestor deve clicar no ícone verde "edi | tar".                                               |

| PDDE<br>Interativo | Paselar mulsa                                                                                            | ▼ 2020 <del>▼</del>        |                       |                 |                        | ~<br>~                         |
|--------------------|----------------------------------------------------------------------------------------------------|----------------------------|-----------------------|-----------------|------------------------|--------------------------------|
|                    | Sala de Recurso                                                                                          |                            |                       |                 | в                      |                                |
|                    | Código INEP Nome da Escola                                                                               | Ano de Referência          | Dependência Administr | rativa U        | F Município            | Valor Disponível (R\$)         |
|                    | C Editar                                                                                                 | 2019                       | Municipal             | p)              | A Belém                |                                |
|                    |                                                                                                    |                            |                       |                 |                        | Exibindo registros 1 a 1, de 1 |
|                    |                                                                                                    | Exportar Excel 👔           |                       |                 |                        |                                |
|                    |                                                                                                    |                            |                       |                 |                        |                                |
|                    |                                                                                                    |                            |                       |                 |                        |                                |
|                    |                                                                                                    |                            |                       |                 |                        |                                |
|                    |                                                                                                    |                            |                       |                 |                        |                                |
|                    |                                                                                                    |                            |                       |                 |                        |                                |
|                    |                                                                                                    |                            |                       |                 |                        |                                |
|                    |                                                                                                    |                            |                       |                 |                        |                                |
|                    |                                                                                                    |                            |                       |                 |                        |                                |
|                    |                                                                                                    |                            |                       |                 |                        |                                |
|                    |                                                                                                    |                            |                       |                 |                        |                                |
| PDDE               |                                                                                                    |                            |                       |                 |                        |                                |
| Interativo         | Salad de Recurso                                                                                         | ▼ 2020 ▼                   |                       |                 |                        | ×                              |
|                    | Nome da Escola:                                                                                          |                            | Valor Total: Va       | lor de Custeio: | Valor de Capital:      |                                |
|                    | Rede: Municipal                                                                                          |                            |                       |                 |                        |                                |
|                    | Unidade Federativa: PA<br>Município: Belém                                                               |                            |                       |                 |                        |                                |
|                    | Seleção de Itens:                                                                                        |                            |                       |                 |                        |                                |
|                    | Exibition 60                                                                                             |                            | Lista vazia           |                 |                        |                                |
|                    | Pesquisar<br>→→                                                                                          |                            | Pesquisar             |                 | <b>**</b>              |                                |
|                    | ábaco ( Custeio )<br>Abafador auricular ( Custeio )                                                      |                            |                       |                 |                        |                                |
|                    | Blocos de montagem ( Custeio )<br>Bolas com guizo ( Custeio )                                            |                            |                       |                 |                        |                                |
|                    | Brinquedos sensoriais (Custeio )<br>Calculadora sonora (Custeio )<br>Computedo declaro (Cosita)          |                            |                       |                 |                        |                                |
|                    | Computador desktop ( capital )<br>Comunicação visual simbologias de tarefas preestabelecidas ( Capital ) | •                          |                       |                 |                        | *                              |
|                    |                                                                                                    | Adicionar                  |                       |                 |                        |                                |
|                    | Detalhamento dos Itens Síntese                                                                           |                            |                       |                 |                        |                                |
|                    |                                                                                                    |                            |                       |                 |                        |                                |
|                    |                                                                                                    | Nenhum regist              | ro encontrado         |                 |                        |                                |
|                    |                                                                                                    |                            |                       |                 | Subtotal Custeio (R\$) | 0.00                           |
|                    |                                                                                                    | Salvar                     |                       |                 | Subtotal Capital (R\$) | 0.00                           |
|                    |                                                                                                    |                            |                       |                 |                        |                                |
|                    |                                                                                                    |                            |                       |                 |                        |                                |
|                    | • • • • • • • • • • • • • • • • • • •                                                                    | a deview for a la st       |                       |                 | ~                      | lawa da                        |
| Pass               | <b>o 3</b> – Na aba "Seleção de itens", o Direto                                                         | or deverá selecionar, na p | primeira coluna, os   | s itens que ir  | ao compor o P          | lano de                        |

Atendimento. Os itens indicados serão transpostos para a segunda coluna da tela e comporão o Plano de Atendimento. Ao Clicar em adicionar será apresentado uma tabela onde será possível adicionar os valores e a quantidade de item.

| PDDE Pranciarmelhor.                                                                                                    | * 2020 *      | ROSANNY DO PERPETUO SOCORRO DE SOUZA LIMA 👃                                                                                                    |                               |                                                  |      |  |  |  |
|----------------------------------------------------------------------------------------------------|---------------|----------------------------------------------------------------------------------------------------|-------------------------------|--------------------------------------------------|------|--|--|--|
| Nome da Escola: E M GABRIEL LAGE DA SILVA<br>Código INEP: 15043070<br>Rede: Municipal<br>Unidade Federativa: PA<br>Municipio: Belém                                                                                                    |               | Valor Total:<br>30.000,00                                                                                                    | Valor de Custeio:<br>6.000,00 | Valor de Capital:<br>24.000,00                   |      |  |  |  |
| Seleção de Itens:<br>Existendo 53<br>Pesquisar                                                                                                    |               | Exibindo 7<br>Pesquisar                                                                                                    |                               |                                                  |      |  |  |  |
| **                                                                                                    |               |                                                                                                    |                               | <b>* *</b>                                       |      |  |  |  |
| Blocos de montagem (Custeio )<br>Bolas com guízo (Custeio )<br>Brinquedos sensorials (Custeio )<br>Calculadora sonora (Custeio )<br>Esquema corporal bilingue (Custeio )<br>Filmadora (Capital )<br>Geoplano (Custeio )<br>Giobo em relevo (Capital ) | Atlicionar    | abado ( Custeio )<br>Abafado auricular ( Custeio )<br>Computador desktop ( Capital )<br>Comunicado visual simologias de tarefas preestabelecidas ( Capital )<br>Dominó bilingue ( Custeio )<br>Equipamentos ópticos ( Custeio )<br>Esqueleto humano ( Capital ) |                               |                                                  |      |  |  |  |
| Detalhamento dos Itens Sintese                                                                                                    |               |                                                                                                    |                               |                                                  |      |  |  |  |
|                                                                                                    | Nenhum regist | ro encontrado                                                                                                    |                               |                                                  |      |  |  |  |
|                                                                                                    | Salvar        |                                                                                                    |                               | Subtotal Custeio (R\$)<br>Subtotal Capital (R\$) | 0.00 |  |  |  |

**Passo 4** - Detalhamento dos itens. Nesta tabela, o Diretor deverá detalhar os valores e quantitativos dos itens que serão adquiridos na categoria custeio e capital, respeitando o valor disponível para esta categoria econômica. Caso os valores dos itens ultrapassem o valor disponível para a categoria, um ou mais itens devem ser excluídos até que o valor final seja equivalente ao montante disponibilizado.

| PDDE Pa | anciarmethor.                                                                                                    | * 2020 *                                                   |                                                                                                    |                                                           | ROSANNY DO PER                                             | PETUO SOCORRO DE SOUZA LIMA |  |  |
|---------|----------------------------------------------------------------------------------------------------|------------------------------------------------------------|----------------------------------------------------------------------------------------------------|-----------------------------------------------------------|------------------------------------------------------------|-----------------------------|--|--|
|         | Seleção de Itens:<br>Exibindo 53<br>Pesquisar                                                                                                    |                                                            | biolido 7<br>Pesquíar                                                                                                    |                                                           |                                                            |                             |  |  |
|         |                                                                                                    | <b>→</b> →                                                 | **                                                                                                    |                                                           |                                                            |                             |  |  |
|         | Blocos de montagem ( Custelo )<br>Bolas com guito ( Custelo )<br>Brinquedos sensoriais ( Custelo )<br>Calculadora sonora ( Custelo )<br>Esquema corporal bilingue ( Custelo )<br>Filmadora ( Capital )<br>Giobo em relevo ( Capital ) |                                                            | Abado ( Custelo ) Comunicado desktop ( Capital ) Comunicação visual simulologias de tarefas preestabelecidas ( Capital ) Domino Bingue ( Custelo ) Equipamentos ópticos ( Custelo ) Equipamentos ópticos ( Custelo ) e |                                                           |                                                            |                             |  |  |
|         | Detalhamento dos Itens Sintese                                                                                                    | Adicionar                                                  | Os<br>de                                                                                                    | Valores devem ser preenci<br>e custeio e capital presente | nidos até zerar o saldo<br>s nos quadros acima.            | 4.6                         |  |  |
|         | Categoria do Item                                                                                                    | Descrição do Item                                          |                                                                                                    | Qtde                                                      | Valor Unitario (R\$)                                       | Valor Total (R\$)           |  |  |
|         | Custeio                                                                                                    | Abafador Auricular                                         |                                                                                                    | 0                                                         | 0.00                                                       | 0.00                        |  |  |
|         | 1 Capital                                                                                                    | Computador Desktop                                         |                                                                                                    | 0                                                         | 0.00                                                       | 0,00                        |  |  |
|         | Capital                                                                                                    | Comunicação Visual Simbologias De Tarefas Preestabelecidas |                                                                                                    | 0                                                         | 0.00                                                       | 0.00                        |  |  |
|         | Custeio                                                                                                    | Dominó Bilíngue                                            |                                                                                                    | 0                                                         | 0.00                                                       | 0.00                        |  |  |
|         | û Custeio                                                                                                    | Equipamentos Ópticos                                       |                                                                                                    | 0                                                         | 0.00                                                       | 0.00                        |  |  |
|         | Capital                                                                                                    | Esqueleto Humano                                           |                                                                                                    | 0                                                         | 0.00                                                       | 0.00                        |  |  |
|         |                                                                                                    | Salvar                                                     |                                                                                                    |                                                           | Subtotal Custeio (R\$) 0,00<br>Subtotal Capital (R\$) 0,00 |                             |  |  |

| PDDE Pasar hellor. E Sala de Recurso * 2020 * |                                                                                                    |                                                                                            |                                              |                         |                   |                      | ) PERPETUO SOCORRO DE SOUZA LIMA |
|-----------------------------------------------|----------------------------------------------------------------------------------------------------|--------------------------------------------------------------------------------------------|----------------------------------------------|-------------------------|-------------------|----------------------|----------------------------------|
| =                                             | Nome da Escola:<br>Código INEP:<br>Rede: Municipal<br>Unidade Federativa: PA<br>Município: Belém                                                                                                    |                                                                                            |                                              | Valor Total:            | Valor de Custeio: | Valor de Capital:    |                                  |
|                                               | Seleção de Itens:<br>Exibindo 53<br>Pesquisar                                                                                                    |                                                                                            |                                              | Exibindo 7<br>Pesquisar | be                |                      |                                  |
|                                               | Blocos de montagem (Custeio )<br>Bolas com guizo (Custeio )<br>Grinquedos sensoriais (Custeio )<br>Calculadors sonora (Custeio )<br>Esquema corporal Bilingue (Custeio )<br>Filmadora (Capital )<br>Geoplaro (Custeio )<br>(Globo em relevo (Capital ) | o)<br>ital)<br>ital)<br>oglas de tarefas prestabelecidas (Capital )<br>itelo)<br>(1)<br>OK |                                              |                         |                   |                      |                                  |
|                                               | Detalhamento dos Itens Síntese<br>Categoria do Item                                                                                                    |                                                                                            | Descrição do Item                            |                         | Qtde              | Valor Unitário (R\$) | Valor Total (R\$)                |
|                                               | fi Custelo                                                                                                    |                                                                                            | Ábaco                                        |                         |                   |                      |                                  |
| _                                             | Custeio                                                                                                    |                                                                                            | Abafador Auricular                           |                         |                   |                      |                                  |
| _                                             | Capital                                                                                                    |                                                                                            | Computador Desktop                           |                         |                   |                      |                                  |
| _                                             | Gapital                                                                                                    | Comunicação Vi                                                                             | sual Simbologias De Tarefas Preestabelecidas |                         |                   |                      |                                  |
|                                               | Custeio                                                                                                    |                                                                                            | Dominó Bilíngue                              |                         |                   |                      |                                  |
|                                               | 1 Custeio                                                                                                    |                                                                                            | Equipamentos Ópticos                         |                         |                   |                      |                                  |

**Passo 5** – Aba Síntese. Nesta aba, o gestor poderá visualizar os itens selecionados, fazer uma última revisão e enviar o Plano de Atendimento para o MEC. Depois de enviado, não será mais devolvido.

| PDDE<br>Interativog | Planciar melhor,<br>enzar mais                                                                                            |         |                                          | * 2020 *          |                      |                                 |                        | RO           | SANNY DO PERPETUO SOCO | rro de Souza Lima 🔍 |
|---------------------|----------------------------------------------------------------------------------------------------|---------|------------------------------------------|-------------------|----------------------|---------------------------------|------------------------|--------------|------------------------|---------------------|
|                     | Nome da Escola:<br>Código INEP:<br>Rede: Municipal<br>Unidade Federativa: PA<br>Município: Belém                          |         |                                          |                   |                      | Valor Total:                    | Saldo dispor           | nível:       |                        |                     |
|                     | Detalhamento dos Itens Síntese                                                                                            |         |                                          |                   |                      |                                 |                        |              |                        |                     |
|                     | Custeio                                                                                                    |         |                                          |                   | Capital              |                                 |                        |              |                        |                     |
|                     | Descrição do Item                                                                                                    | Qtde    | Valor Unitário (R\$)                     | Valor Total (R\$) |                      | Descrição do Item               |                        | Qtde         | Valor Unitário (R\$)   | Valor Total (R\$)   |
|                     | Ábaco                                                                                                    |         |                                          |                   |                      | Computador Desktop              |                        |              |                        |                     |
|                     | Abafador Auricular                                                                                                    |         |                                          |                   | Comunicação          | Visual Simbologias De Tarefas P | Preestabelecidas       |              |                        |                     |
|                     | Dominó Bilíngue                                                                                                    |         |                                          |                   |                      | Esqueleto Humano                |                        |              |                        |                     |
|                     | Equipamentos Opticos                                                                                                    |         |                                          |                   |                      |                                 | Subtotal Capital (R\$) |              |                        |                     |
|                     |                                                                                                    | Subtota | l Custelo (R\$)                          | Enviar para o MEC | Voltar               |                                 |                        |              |                        |                     |
|                     | 5                                                                                                    |         |                                          |                   |                      |                                 |                        |              |                        |                     |
| PDDE ;              | Nome da Escola:<br>Código INEP:<br>Rede: Municipal<br>Unidade Federativa: PA<br>Municipio: Belém<br>Detalhamento dos tons |         |                                          | 2000              |                      | Valor Total:                    | Saldo dispon           | RO<br>IÍVel: | SANNY DO PERPETUO SOCO | RIO DE SOUZA LIMA   |
|                     | Detalhamento dos Itens Sintese                                                                                            |         |                                          |                   |                      |                                 |                        |              |                        |                     |
|                     | Custeio                                                                                                    |         |                                          |                   | Capital              |                                 |                        |              |                        |                     |
|                     | Descrição do Item                                                                                                    | Qtde    | Valor Unitário (R\$)                     |                   |                      | Descrição do Item               |                        | Qtde         | Valor Unitário (R\$)   | Valor Total (R\$)   |
|                     | Abaco<br>Abafador Auricular                                                                                               |         |                                          |                   |                      | al Simbologias De Tarefer I     |                        |              |                        |                     |
|                     | Dominó Bilíngue                                                                                                    |         |                                          |                   | Esqueleto klumano    |                                 |                        |              |                        |                     |
|                     | Equipamentos Ópticos                                                                                                    |         |                                          |                   |                      |                                 |                        |              |                        |                     |
|                     | Subtotal Custeio (RS)                                                                                                    |         | Plano de atendimento em analise pelo MEC |                   | Julicus capital (14) |                                 |                        |              |                        |                     |
|                     |                                                                                                    |         |                                          |                   |                      |                                 |                        |              |                        |                     |